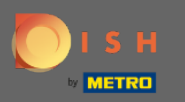

 $(\mathbf{i})$ 

Dobrodošli u 2. dio procesa postavljanja. Postavljanje kapaciteta za rezervacije vašeg restorana. Napomena: Preporučujemo da što preciznije navedete svoj kapacitet po stolu (broj mjesta po stolu).

| DISH RESERVATION                                                                                                    | Test Restaurant - Test - Berlin 🛛 丸 🗸 🕞                                                                                                    |
|----------------------------------------------------------------------------------------------------|----------------------------------------------------------------------------------------------------|
|                                                                                                    | Image: transmission flows   Image: transmission flows   Image: tran |
| You have the option to choose between seat-<br>based and tabled-based setup.                                                                                                    | How many seats are available for reservation in your establishment? Please note that a minimum of 4 seats must be made available. 4                                                                                                    |
| If you choose to use seats-based setup,<br>reservations will be managed according to the<br>total number of seats available.<br>If you choose table-based setup, all reservations<br>will be assigned one or more tables<br>automatically. You will have the possibility to<br>modify the automatically assigned tables. Only | Continue                                                                                                    |
| Designed by Hospitality Digital GmbH. All rights reserved.                                                                                                    | FAQ   Terms of use   Imprint   Data privacy                                                                                                    |

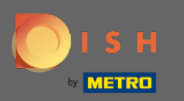

## Ovdje možete birati između sjedala i stolova.

| DISH RESERVATION                                                                                                    | Test Restaurant - Test - Berlin 🛛 🏄 🗸 🕞                                                                                    |
|----------------------------------------------------------------------------------------------------|----------------------------------------------------------------------------------------------------|
|                                                                                                    | 1     3     5       Reservation Hours     Capacity     Group size     Contact     Integration                              |
|                                                                                                    | <ul> <li>Please select whether you would like to use seat or table reservations.</li> <li>Seats</li> <li>Tables</li> </ul> |
|                                                                                                    | How many seats are available for reservation in your establishment?                                                        |
| You have the option to choose between seat-<br>based and tabled-based setup.                                                                                                    | 4                                                                                                    |
| If you choose to use seats-based setup,<br>reservations will be managed according to the<br>total number of seats available.                                                                  | Continue                                                                                                    |
| If you choose table-based setup, all reservations<br>will be assigned one or more tables<br>automatically. You will have the possibility to<br>modify the automatically assigned tables. Only | ?                                                                                                    |
| Designed by Hospitality Digital GmbH. All rights reserved.                                                                                                    | FAQ   Terms of use   Imprint   Data privacy                                                                                |

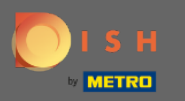

## Budući da se obično koriste planovi tablica, kliknite na gumb "Tablice ".

| DISH RESERVATION                                                                                                    | Test Restaurant - Test - Berlin 🛛 🏄 🕏 🗸 🕞                                                                                                    |
|----------------------------------------------------------------------------------------------------|----------------------------------------------------------------------------------------------------|
|                                                                                                    | Please select whether you would like to use seat or table reservations.  Seats  Tables                                                                                                    |
|                                                                                                    | Step 1: Define area(s)   If your establishment has multiple areas or rooms, you may want to define an area before you start assigning tables to it. e.g.: Indoor, Outdoor, Bar, Lounge, etc.   Area Name   Selectable   Active   Area Name   Would you like to add more areas?   Add |
| You have the option to choose between seat-<br>based and tabled-based setup.                                                                                                    |                                                                                                    |
| If you choose to use seats-based setup,<br>reservations will be managed according to the<br>total number of seats available.                                                                  | Step 2: Define Table(s) - Total Seats: 0       Table Name       Seats       Area Name       Priority                                                                                                    |
| If you choose table-based setup, all reservations<br>will be assigned one or more tables<br>automatically. You will have the possibility to<br>modify the automatically assigned tables. Only | Would you like to add more tables?<br>You can add a visual table plan after finishing the initial setup.                                                                                                    |

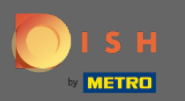

## Ovdje možete unijeti naziv područja. Jednostavno kliknite na polje i unesite naziv ili područje.

| DISH RESERVATION                                                                                                    |                                     |                             | Test Restaurant - Test - Berl | in 🛛 📲 🗸 |  |
|----------------------------------------------------------------------------------------------------|-------------------------------------|-----------------------------|-------------------------------|----------|--|
|                                                                                                    | Please select whether you would     | like to use seat or table r | eservations.                  |          |  |
|                                                                                                    | <ul> <li>Seats</li> </ul>           |                             |                               |          |  |
|                                                                                                    | Tables                              |                             |                               |          |  |
|                                                                                                    |                                     |                             |                               |          |  |
|                                                                                                    |                                     |                             |                               |          |  |
|                                                                                                    | Step I: Define area(s)              |                             |                               |          |  |
| If your establishment has multiple areas or rooms, you may want to define an area before you stal assigning tables to it. e.g.: Indoor, Outdoor, Bar, Lounge, etc.         Area Name       Selectable       Active |                                     |                             |                               |          |  |
|                                                                                                    | Area Name                           | Selectable Active           |                               |          |  |
|                                                                                                    | Indoor                              |                             |                               |          |  |
|                                                                                                    |                                     |                             | $\overline{\bigcirc}$         |          |  |
|                                                                                                    | Would you like to add more areas    | ?                           |                               | Add      |  |
| You have the option to choose between seat-<br>based and tabled-based setup.                                                                                                    |                                     |                             |                               |          |  |
| If you choose to use seats-based setup,                                                                                                    | Step 2: Define Table(s) - Total Sea | its: 0                      |                               |          |  |
| reservations will be managed according to the total number of seats available.                                                                                                    | Table Name Seats                    | Area Name 🔹 🛛 P             | riority 🔹 🔍 🤇                 | 1        |  |
| If you choose table-based setup, all reservations<br>will be assigned one or more tables<br>automatically. You will have the possibility to<br>modify the automatically assigned tables. Only                      | Would you like to add more table    | 5?                          | (                             | Add      |  |
|                                                                                                    | You can add a visual table plan af  | er finishing the initial se | tup.                          |          |  |
|                                                                                                    |                                     |                             | _                             |          |  |

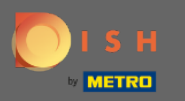

# Ako želite dodati još jedno područje, kliknite na gumb Dodaj .

| DISH RESERVATION                                                                                                    | Test Restaurant - Test - Berlin 🏻 🎽 🗸 🕞                                                                                                    |
|----------------------------------------------------------------------------------------------------|----------------------------------------------------------------------------------------------------|
|                                                                                                    | Please select whether you would like to use seat or table reservations.  O Seats  Tables                                                                                                    |
|                                                                                                    | Step 1: Define area(s)         If your establishment has multiple areas or rooms, you may want to define an area before you start assigning tables to it. e.g.: Indoor, Outdoor, Bar, Lounge, etc.         Area Name       Selectable       Active         Indoor       Image: Comparison of the second second seco |
| You have the option to choose between seat-<br>based and tabled-based setup.                                                                                                    | Would you like to add more areas?                                                                                                    |
| If you choose to use seats-based setup,<br>reservations will be managed according to the<br>total number of seats available.<br>If you choose table-based setup, all reservations<br>will be assigned one or more tables<br>automatically. You will have the possibility to<br>modify the automatically assigned tables. Only | Step 2: Define Table(s) - Total Seats: 0     Table Name     Seats     Area Name        Priority     Would you like to add more tables?     You can add a visual table plan after finishing the initial setup                                                                                                    |
|                                                                                                    |                                                                                                    |

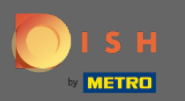

### Ovdje možete odrediti tablice.

#### **DISH** RESERVATION

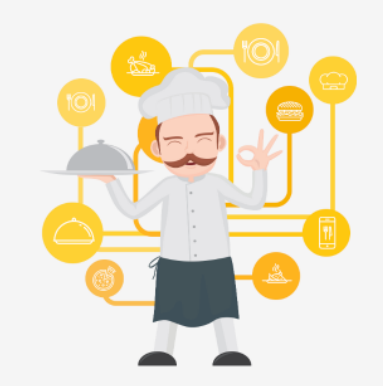

You have the option to choose between seatbased and tabled-based setup.

If you choose to use seats-based setup, reservations will be managed according to the total number of seats available.

If you choose table-based setup, all reservations will be assigned one or more tables automatically. You will have the possibility to modify the automatically assigned tables. Only

|                                                                        |                                          | Т                            | est Restaur  | ant - Test - B | erlin    | <u> ব</u> দ্ব<br>বিদি <b>শ</b> | • |
|------------------------------------------------------------------------|------------------------------------------|------------------------------|--------------|----------------|----------|--------------------------------|---|
|                                                                        |                                          |                              |              |                |          |                                |   |
|                                                                        |                                          |                              |              |                |          |                                |   |
| Step 1: Define area(s)                                                 |                                          |                              |              |                |          |                                |   |
| If your establishment has multi<br>assigning tables to it. e.g.: Indoc | ple areas or room<br>or, Outdoor, Bar, L | s, you may wa<br>ounge, etc. | ant to defin | e an area bef  | ore you  | start                          |   |
| Area Name                                                              | Selectable                               | Active                       |              |                |          |                                |   |
| Indoor                                                                 | <b>~</b>                                 |                              |              |                |          |                                |   |
| Outdoor                                                                | <b>~</b>                                 |                              | 1            |                |          |                                |   |
|                                                                        |                                          |                              |              |                |          |                                |   |
| Would you like to add more are                                         | as?                                      |                              |              |                | <b>A</b> | dd                             |   |
| Step 2: Define Table(s) - Total S                                      | ieats: 0                                 |                              |              |                |          |                                | 1 |
| Table Name Seats                                                       | Area Name                                | ▼ Priorit                    | iy v         |                |          |                                | L |
|                                                                        |                                          |                              |              |                |          |                                | - |
| Would you like to add more tab                                         | les?                                     |                              |              |                |          | dd                             |   |
| You can add a visual table plan                                        | after finishing the                      | e initial setup.             |              |                |          |                                |   |
|                                                                        |                                          |                              |              |                | Contin   | ue                             | 2 |

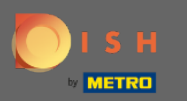

## Kliknite na polje i unesite naziv tablice.

#### **DISH** RESERVATION

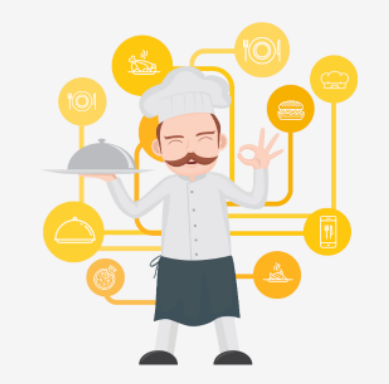

You have the option to choose between seatbased and tabled-based setup.

If you choose to use seats-based setup, reservations will be managed according to the total number of seats available.

If you choose table-based setup, all reservations will be assigned one or more tables automatically. You will have the possibility to modify the automatically assigned tables. Only

|                                                                                                    | Test Restaurant - Test - Berlin 📔 🎽 🏲 🕐 🔂                           |
|----------------------------------------------------------------------------------------------------|---------------------------------------------------------------------|
|                                                                                                    |                                                                     |
|                                                                                                    |                                                                     |
| Step 1: Define area(s)                                                                               |                                                                     |
| If your establishment has multiple areas or roor assigning tables to it. e.g.: Indoor, Outdoor, Bar, | ms, you may want to define an area before you start<br>Lounge, etc. |
| Area Name Selectable                                                                                 | Active                                                              |
| Indoor                                                                                               | <b>(</b>                                                            |
| Outdoor                                                                                              |                                                                     |
| Would you like to add more areas?                                                                    | Add                                                                 |
| Step 2: Define Table(s) - Total Seats: 0                                                             |                                                                     |
| Table Name Seats Area Name                                                                           | • Priority • (iii)                                                  |
| Would you like to add more tables?                                                                   | Add                                                                 |
| You can add a visual table plan after finishing th                                                   | he initial setup.                                                   |
|                                                                                                    | Continue ?                                                          |

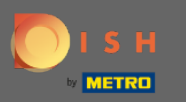

### Navedite broj sjedala.

#### **DISH** RESERVATION

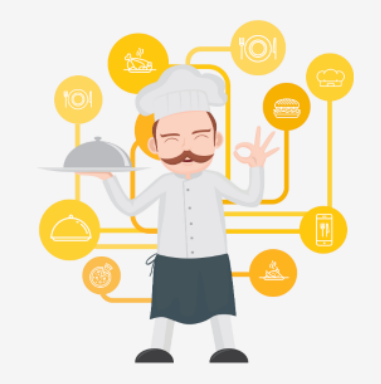

You have the option to choose between seatbased and tabled-based setup.

If you choose to use seats-based setup, reservations will be managed according to the total number of seats available.

If you choose table-based setup, all reservations will be assigned one or more tables automatically. You will have the possibility to modify the automatically assigned tables. Only

|                                                                        |                                                                                                    | Test Restaur                             | ant - Test - Berlin | <u> </u> |   |
|------------------------------------------------------------------------|----------------------------------------------------------------------------------------------------|------------------------------------------|---------------------|----------|---|
|                                                                        |                                                                                                    |                                          |                     |          |   |
|                                                                        |                                                                                                    |                                          |                     |          |   |
| Step 1: Define area(s)                                                 |                                                                                                    |                                          |                     |          |   |
| If your establishment has multi<br>assigning tables to it. e.g.: Indoo | ple areas or room<br>or, Outdoor, Bar, L                                                                                                    | s, you may want to define<br>ounge, etc. | e an area before yo | u start  |   |
| Area Name                                                              | Selectable                                                                                                    | Active                                   |                     |          |   |
| Indoor                                                                 | <b>~</b>                                                                                                    |                                          |                     |          |   |
| Outdoor                                                                | Image: A second second seco |                                          |                     |          |   |
|                                                                        |                                                                                                    |                                          |                     |          |   |
| Would you like to add more are                                         | as?                                                                                                    |                                          |                     | Add      |   |
| Step 2: Define Table(s) - Total S                                      | Seats: 0                                                                                                    |                                          |                     |          |   |
| Table Name Seats                                                       | Area Name                                                                                                    | • Priority •                             |                     |          |   |
| Would you like to add more tab                                         | oles?                                                                                                    |                                          | $\square$           | Add      |   |
| You can add a visual table plan                                        | after finishing the                                                                                                    | e initial setup.                         |                     |          |   |
|                                                                        |                                                                                                    |                                          |                     |          |   |
|                                                                        |                                                                                                    |                                          | Cont                | inue     | 9 |

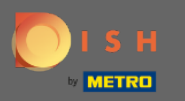

# • Kliknite na polje i odaberite područje kojem je tablica dodijeljena.

| DISH RESERVATION                                                                                  | Test Restaurant - Test - Berlin 🛛 🎽 🗸 🕞                                                                                                    |
|---------------------------------------------------------------------------------------------------|----------------------------------------------------------------------------------------------------|
|                                                                                                   |                                                                                                    |
|                                                                                                   | Step 1: Define area(s)         If your establishment has multiple areas or rooms, you may want to define an area before you start assigning tables to it. e.g.: Indoor, Outdoor, Bar, Lounge, etc.         Area Name       Selectable       Active         Indoor       Image: Construction of the second second se                                                                                   |
|                                                                                                   | Outdoor   Would you like to add more areas?     Add     Step 2: Define Table(s) - Total Seats: 6                                                                                                    |
| You have the option to choose between seat-<br>based and tabled-based setup.                      | 1     6     Area Name •     Priority •     Image: Constraint of the second second |
| reservations will be managed according to the total number of seats available.                    | Would you like to add more tables?     Outdoor     Add       You can add a visual table plan after finishing the initial setup.     Add                                                                                                    |
| automatically. You will have the possibility to<br>modify the automatically assigned tables. Only | Continue                                                                                                    |

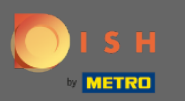

# Ovdje možete odrediti prioritet tablice, jednostavno kliknite na nju i odaberite prioritet tablice.

| DISH RESERVATION                                                                                                    | Test Restaurant - Test - Berlin 🛛 🏄 🗸 🕞                                                                                                    |
|----------------------------------------------------------------------------------------------------|----------------------------------------------------------------------------------------------------|
|                                                                                                    |                                                                                                    |
|                                                                                                    | Step 1: Define area(s)         If your establishment has multiple areas or rooms, you may want to define an area before you start assigning tables to it. e.g.: Indoor, Outdoor, Bar, Lounge, etc.         Area Name       Selectable       Active |
|                                                                                                    | Indoor   Outdoor   Vould you like to add more areas?                                                                                                    |
| You have the option to choose between seat-                                                                                                    | Step 2: Define Table(s) - Total Seats: 6                                                                                                    |
| based and tabled-based setup.<br>If you choose to use seats-based setup,<br>reservations will be managed according to the<br>total number of seats available.                                 | Would you like to add more tables?     Prio 1       Prio 3     Add                                                                                                    |
| If you choose table-based setup, all reservations<br>will be assigned one or more tables<br>automatically. You will have the possibility to<br>modify the automatically assigned tables. Only | You can add a visual table plan after finishing the inited secup.                                                                                                    |

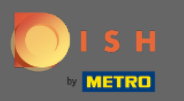

Kliknite na gumb Dodaj kako biste nastavili s procesom i učinili sve svoje stolove dostupnima za rezervacije.

| DISH RESERVATION                                                                                                    |                                                                                                    |                                                                          | Test Restaurant                                     | : - Test - Berlin 🛛 📲 🗸 |   |
|----------------------------------------------------------------------------------------------------|----------------------------------------------------------------------------------------------------|--------------------------------------------------------------------------|-----------------------------------------------------|-------------------------|---|
|                                                                                                    |                                                                                                    |                                                                          |                                                     |                         |   |
|                                                                                                    | Step 1: Define area(s)<br>If your establishment has multi<br>assigning tables to it. e.g.: Indoo<br>Area Name | iple areas or rooms, yo<br>or, Outdoor, Bar, Loun<br><b>Selectable A</b> | u may want to define ar<br>ge, etc.<br><b>ctive</b> | n area before you start |   |
|                                                                                                    | Indoor<br>Outdoor                                                                                             |                                                                          |                                                     |                         |   |
|                                                                                                    | Would you like to add more are                                                                                | eas?                                                                     |                                                     | Add                     |   |
|                                                                                                    | Step 2: Define Table(s) - Total S                                                                             | Seats: 6                                                                 |                                                     |                         |   |
| You have the option to choose between seat-<br>based and tabled-based setup.                                                                | 1 6                                                                                                    | Indoor -                                                                 | Prio 1 🔹                                            | <b>(</b>                |   |
| If you choose to use seats-based setup,<br>reservations will be managed according to the<br>total number of seats available.                | Would you like to add more tab                                                                                | bles?                                                                    |                                                     | Add                     | 1 |
| If you choose table-based setup, all reservations<br>will be assigned one or more tables<br>automatically. You will have the possibility to | You can add a visual table plan                                                                               | after finishing the init                                                 | tial setup.                                         |                         |   |
| modify the automatically assigned tables. Only                                                                                              |                                                                                                    |                                                                          |                                                     | Continue                | 9 |

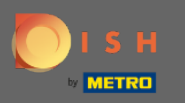

Ð

Kada završite s postavljanjem svih svojih stolova za rezervacije, kliknite na Nastavi da završite i nastavite s postupkom postavljanja.

| <b>ISH</b> RESERVATION                                                                                                    |                                                |                                |                                         | Test Resta                              | aurant - Test - Berlin | <u> 취</u> 분 ~ ( |
|----------------------------------------------------------------------------------------------------|------------------------------------------------|--------------------------------|-----------------------------------------|-----------------------------------------|------------------------|-----------------|
|                                                                                                    |                                                |                                |                                         |                                         |                        |                 |
|                                                                                                    | Step 1: Define area(                           | 5)                             |                                         |                                         |                        |                 |
|                                                                                                    | If your establishmen<br>assigning tables to it | t has multip<br>t. e.g.: Indoo | ole areas or room<br>r, Outdoor, Bar, I | ns, you may want to def<br>Lounge, etc. | fine an area before ye | ou start        |
|                                                                                                    | Area Name                                      |                                | Selectable                              | Active                                  |                        |                 |
|                                                                                                    | Indoor                                         |                                | <b>~</b>                                |                                         |                        |                 |
|                                                                                                    | Outdoor                                        |                                | <b>~</b>                                |                                         |                        |                 |
|                                                                                                    | Would you like to ad                           | d more area                    | าร?                                     |                                         |                        | Add             |
|                                                                                                    | Step 2: Define Table                           | (s) - Total S                  | eats: 14                                |                                         |                        |                 |
| You have the option to choose between seat-<br>based and tabled-based setup.                                                                                                    | 1                                              | 6                              | Indoor                                  | ▼ Prio 1                                | • •                    | )               |
| If you choose to use seats-based setup,<br>reservations will be managed according to the<br>total number of seats available.                                                                  | 21                                             | 8                              | Outdoor                                 | Priority                                | • • •                  | )               |
| If you choose table-based setup, all reservations<br>will be assigned one or more tables<br>automatically. You will have the possibility to<br>modify the automatically assigned tables. Only | Would you like to ad<br>You can add a visual   | d more tabl<br>table plan a    | es?<br>after finishing th               | ne initial setup.                       |                        | Add             |
|                                                                                                    |                                                |                                |                                         |                                         | Con                    | tinue           |